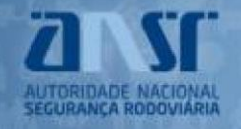

REGISTO COM CARTÃO DE CIDADÃO PARA PESSOAS SINGULARES. REGISTO SEM CARTÃO DE CIDADÃO - COLECTIVOS E MANDATÁRIOS. SENHA DE ACESSO. ACESSO AO PORTAL DAS CONTRAORDENAÇÕES RODOVIÁRIAS. ALTERAÇÃO DA SENHA DE ACESSO. RECUPERAR SENHA.

## **REGISTO COM CARTÃO DE CIDADÃO PARA PESSOAS SINGULARES**

Se é um novo utilizador e pretende efetuar o pedido de registo no Portal de Contraordenações Rodoviárias (<u>https://portalcontraordenacoes.ansr.pt</u>), deve selecionar a opção <u>Cartão de Cidadão</u>.

**Nota:** É necessário que o utilizador possua um leitor de cartão e que tenha os certificados necessários instalados no seu computador ou Chave Móvel Digital Ativa.

| Registo Pessoa Singular / Autenticação                             |                                       |
|--------------------------------------------------------------------|---------------------------------------|
| CARTÃO DE CIDADÃO                                                  | NIF/Cédula Profissional Senha         |
|                                                                    | Recuperar Senha entrar                |
|                                                                    | Registar Mandatário / Pessoa Coletiva |
| Registo de novos utilizadores apenas através de cartão de cidadão. | Fechar                                |

Ser-lhe-á solicitada a autorização da disponibilização de dados pessoais à ANSR:

- Data de Nascimento
- Nome Completo
- Data de Emissão IMT
- Número Carta IMT
- Identificação Civil
- Identificação Fiscal

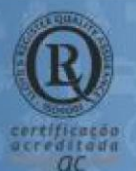

#### MORADA

Parque de Ciências e Tecnologia de Oeiras Avenida de Casal de Cabanas Urbanização de Cabanas Golf, nº1 Taguspark 2734-507 Barcarena

### LINHA GERAL

214 236 800 (das 09 00 as 18 00)

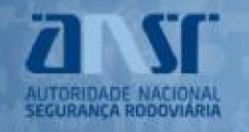

### Registo com Cartão de Cidadão

Fazendo o login através do Cartão de Cidadão, deverá autorizar a disponibilização dos dados à ANSR

| CARTÃO DE CIDADÃO | CHAVE MÓVEL DIGITAL                                                                          |
|-------------------|----------------------------------------------------------------------------------------------|
| ANS               | <b>SR</b> solicitou alguns dos seus dados para realizar o serviço <i>onlíne</i> pretendido 🚺 |
|                   | Data de Nascimento                                                                           |
|                   | Nome Completo                                                                                |
|                   | Data de Emissão IMT                                                                          |
|                   | Número Carta IMT                                                                             |
|                   | Identificação Civil                                                                          |
|                   | Identificação Fiscal                                                                         |
|                   |                                                                                              |
|                   |                                                                                              |
|                   |                                                                                              |
|                   | RECUSAR AUTORIZAR                                                                            |
|                   |                                                                                              |

Faça a sua autenticação com :

O processo de autenticação é um serviço da Identificação Eletrónica que permite confirmar a sua identidade, facilitando o acesso online a vários serviços públicos. Saiba mais sobre a Identificação Eletrónica.

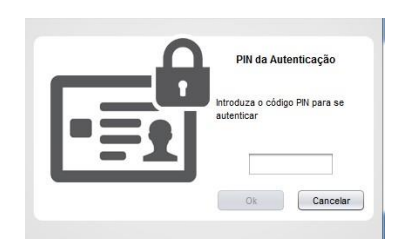

Após a introdução do PIN de autenticação do seu cartão de cidadão deverá selecionar a opção

**CONFIRMAR** e em seguida deve preencher o formulário de adesão com os dados pessoais em

falta.

### Registo com Chave Móvel Digital

O login através da Chave Móvel Digital requer a autorização da disponibilização dos dados à ANSR e indicação do método de autenticação.

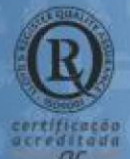

#### MORADA

Parque de Ciências e Tecnologia de Oeiras Avenida de Casal de Cabanas Urbanização de Cabanas Golf, nº1 Taguspark 2734-507 Barcarena

#### LINHA GERAL 214 236 800 (das 09:00 às 18:00)

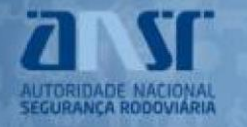

### Faça a sua autenticação com :

| CARTÃO DE CIDADÃO | CHAVE MÓVEL DIGITAL                                                                  |
|-------------------|--------------------------------------------------------------------------------------|
| ANSI              | 🕽 solicitou alguns dos seus dados para realizar o serviço <i>onlíne</i> pretendido 🚺 |
| •                 | Data de Nascimento                                                                   |
| •                 | Nome Completo                                                                        |
| •                 | Data de Emissão IMT                                                                  |
| •                 | Número Carta IMT                                                                     |
| •                 | Identificação Civil                                                                  |
| •                 | Identificação Fiscal                                                                 |
|                   |                                                                                      |
|                   |                                                                                      |
| _ N               | létodo de autenticação                                                               |
|                   |                                                                                      |
|                   | Pelemóvel 🔍 Email 🔍 Twitter                                                          |
|                   |                                                                                      |
|                   |                                                                                      |
|                   |                                                                                      |
|                   |                                                                                      |
|                   | AUTOMZAR AUTOMZAR                                                                    |
|                   |                                                                                      |
|                   |                                                                                      |

Em seguida deve preencher o formulário com o número de telemóvel ou email associados à sua chave móvel digital e o PIN.

|   | Chave Móvel Digital                                                                                                    |
|---|----------------------------------------------------------------------------------------------------|
| < | Número de telemóvel                                                                                                    |
|   | Selecione para participação no concurso MUDAR É GANHAR.     Ao selecionar a opção de participação no concurso autoriza o tratamento dos dados pessoais (nome, telefone ou email) para comunicação de prémios     e tatamento estatístico.     Rar saber como tratamos os seus dados pessoais pode consultar a <u>Política de privacidade</u> Informação mais detalhada sobre o concurso pode ser consultada no <u>regulamento</u> |
|   | CANCELAR AUTENTICAR                                                                                                    |

Se ainda não tem saiba como obter Chave Móvel Digital aqui

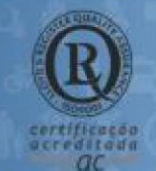

#### MORADA

Parque de Ciências e Tecnologia de Oeiras Avenida de Casal de Cabanas Urbanização de Cabanas Golf, nº1 Taguspark 2734-507 Barcarena

### LINHA GERAL

214 236 800 (das 09 00 as 18 00)

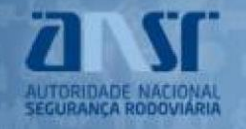

Será enviado por via do método de autenticação escolhido um código de segurança com o qual deverá confirmar a autenticação.

# Chave Móvel Digital

Para validar a autenticação, insira nos próximos 5 minutos o código que foi enviado via SMS para o seu telemóvel.

Código de segurança

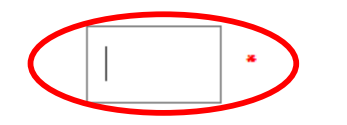

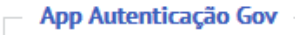

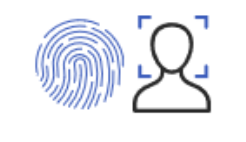

Com a app Autenticação Gov instalada pode fazer uso da sua impressão digital ou outro mecanismo de reconhecimento do seu telemóvel para introduzir o código de segurança remetido.

CONFIRMAR

Após a introdução do código de segurança deverá selecionar a opção **CONFIRMAR** e em seguida deve preencher o formulário de adesão com os dados pessoais em falta.

# **R**EGISTO SEM CARTÃO DE CIDADÃO - COLETIVOS E MANDATÁRIOS

Se é um novo utilizador (mandatário ou representante de pessoa coletiva) pode efetuar o pedido de registo no Portal de Contraordenações Rodoviárias (<u>https://portalcontraordenacoes.ansr.pt</u>) selecionando a opção <u>Registar Mandatário / Pessoa Coletiva</u>.

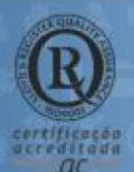

#### MORADA

Parque de Ciências e Tecnologia de Oeiras Avenida de Casal de Cabanas Urbanização de Cabanas Golf, nº1 Taguspark 2734-507 Barcarena LINHA GERAL 214 236 800 (das 09 00 às 18 00)

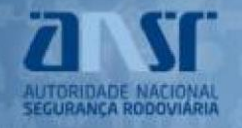

# Portal de Contraordenações Rodoviárias

| Registo Pessoa Singular / Autenticação                             |                                      |
|--------------------------------------------------------------------|--------------------------------------|
|                                                                    | NIF/Cédula Profissional              |
| CARTÃO DE CIDADÃO                                                  | Senha                                |
|                                                                    | Recuperar Senha entrar               |
|                                                                    | Registal Mandatano / Pessoa Coletiva |
| Registo de novos utilizadores apenas através de cartão de cidadão. | Fechar                               |

Em seguida deve preencher o formulário de adesão com os dados pessoais:

| REGISTO DE UTILIZA                              | DOR                                                                               |  |
|-------------------------------------------------|-----------------------------------------------------------------------------------|--|
| Tipo de Utilizador *                            | <b>T</b>                                                                          |  |
| Nome Completo/Denominação<br>Social             |                                                                                   |  |
| NIF                                             |                                                                                   |  |
| Cédula Profissional                             |                                                                                   |  |
| Tipo de Título de Condução                      | T                                                                                 |  |
| País do Título de Condução                      |                                                                                   |  |
| Número de Título de Condução                    |                                                                                   |  |
| Documento de Identificação<br>Pessoal           | T                                                                                 |  |
| País do Documento de<br>Identificação           | Ψ                                                                                 |  |
| Número do Documento de<br>Identificação Pessoal |                                                                                   |  |
| E-mail                                          |                                                                                   |  |
| Confirmação de E-mail                           |                                                                                   |  |
| Telefone                                        |                                                                                   |  |
| Telemóvel                                       |                                                                                   |  |
| IBAN (para devoluções)                          |                                                                                   |  |
| Documentação Obrigatória                        | Escolher ficheiro Nenhum ficheiro selecionado                                     |  |
|                                                 | O limite máximo de tamanho por ficheiro é de 1 MB.<br>anexar documento            |  |
|                                                 |                                                                                   |  |
| Li e aceito as condições de prot                | eção de dados.                                                                    |  |
| Nacassita da sinda? Olimpa anti sera se         | in information and an airte                                                       |  |
| Se persistirem dificuldades no registo co       | <u>ns mornação acerca do registo.</u><br>ontacte-nos em: contraordenacoes@ansr.pt |  |

submeter cancelar

Os documentos que devem ser digitalizados, em formato pdf, são:

- Cartão de contribuinte (pessoas coletivas);
- Cédula profissional (mandatários);

## **SENHA DE ACESSO**

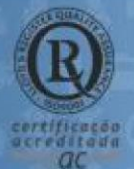

#### MORADA

Parque de Ciências e Tecnologia de Oeiras Avenida de Casal de Cabanas Urbanização de Cabanas Golf, nº1 Taguspark 2734-507 Barcarena

### LINHA GERAL

214 236 800 (das 09 00 às 18 00)

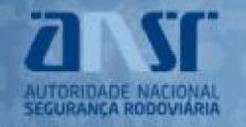

Após a validação do pedido de registo pela ANSR irá receber, no *email* indicado, uma mensagem com um *link* para definir a senha de acesso.

| DEFINIR PASSWORD                       |                                                                       |
|----------------------------------------|-----------------------------------------------------------------------|
| A nova senha deverá conter entre 8 a 1 | irateres e pelo menos uma letra maíuscula, uma minúscula e um dígito. |
| Nova senha                             |                                                                       |
| Confirmação nova senha                 |                                                                       |
|                                        | voltar submeter                                                       |

A partir deste momento poderá aceder ao Portal das Contraordenações Rodoviárias com NIF/Cédula Profissional e a senha de acesso ou com o cartão de cidadão (no caso das pessoas singulares).

# ACESSO AO PORTAL DAS CONTRAORDENAÇÕES RODOVIÁRIAS

O acesso ao Portal das Contraordenações Rodoviárias poderá ser efetuado de duas formas:

- Preenchimento do NIF/Cédula Profissional e da senha de acesso;
- Com o cartão do cidadão / chave móvel digital.

# ALTERAÇÃO DA SENHA DE ACESSO

Para alterar a palavra-chave o utilizador deve primeiro efetuar o *login* e de seguida selecionar a opção <u>Alterar Dados</u>, no canto superior direito. De seguida deverá selecionar a opção **alterar password** 

As regras para alterar a senha de acesso são:

- O tamanho deverá ser entre 8 e 12 caracteres;
- Deverá ter maiúsculas, minúsculas e números.

# **RECUPERAR SENHA**

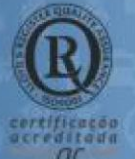

#### MORADA

Parque de Ciências e Tecnologia de Oeiras Avenida de Casal de Cabanas Urbanização de Cabanas Golf, nº1 Taguspark 2734-507 Barcarena

### LINHA GERAL

214 236 800 (das 09:00 às 18:00)

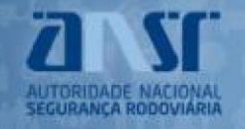

Para recuperar a senha o utilizador deverá selecionar a opção Recuperar Senha.

| Registo Pessoa Singular / Autenticação                             |                                                                   |
|--------------------------------------------------------------------|-------------------------------------------------------------------|
|                                                                    | NIF/Cédula Profissional                                           |
| CARTÃO DE CIDADÃO                                                  | Senha<br>Recuperar Senha<br>Registar Mandatário / Pessoa Coletiva |
| Registo de novos utilizadores apenas através de cartão de cidadão. | Fechar                                                            |

De seguida, deverá preencher o campo NIF/Cédula Profissional, e o campo com código que aparece no ecrã.

| RECUPERAR SENHA                                                                                                    |                             |
|----------------------------------------------------------------------------------------------------|-----------------------------|
| NIF/Cédula Profissiona<br>a11a43<br>Por favor insita no campo abaixo os carateres que visualiza na imagem. Se estiver com dificuldades poderá selecionar a opção "Gerar Novo Código".<br>gerar novo código | <b>B</b> ,                  |
|                                                                                                    | submeter voltar             |
| Por fim, deverá selecionar a opção <b>submeter</b> .<br><u>Atenção:</u> A opção gerar novo código não gera nova senha. Apenas a op                                                                         | ção <mark>submeter</mark> . |

Irá receber no email indicado no registo, uma mensagem com um link para definir a senha de acesso.

RECUPERAR SENHA

O pedido de recuperação de senha foi enviado para o email.

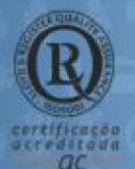

MORADA

Parque de Ciências e Tecnologia de Oeiras Avenida de Casal de Cabanas Urbanização de Cabanas Golf, nº1 Taguspark 2734-507 Barcarena LINHA GERAL 214 236 800 (das 09:00 às 18:00)